## DAFTAR GAMBAR

| Gambar I.1 Kondisi Aktual Sistem Kerja Mesin Toshiba 80R2                  |
|----------------------------------------------------------------------------|
| Gambar I.2 Kondisi Kerja Usulan Mesin Toshiba 80R3                         |
| Gambar II.1 Elemen Sistem Penjadwalan14                                    |
| Gambar II.2 Proses Defuzzifikasi                                           |
| Gambar II.3 Contoh Gantt Chart                                             |
| Gambar II.4 Tiga Tipe Otomasi (Groover, 2001)                              |
| Gambar II.5 Komponen Sistem Otomasi                                        |
| Gambar II.6 Motor DC Sederhana                                             |
| Gambar II.7 Medan Magnet yang Membawa Arus Mengelilingi Konduktor 40       |
| Gambar II.8 Jenjang Pembentukan Database                                   |
| Gambar III.1 Model Konseptual                                              |
| Gambar III.2 Sistematika Pemecahan Masalah70                               |
| Gambar IV.1 Skenario Proses Sistem Aktual78                                |
| Gambar IV.2 Metode yang Digunakan dalam Tahapan Fuzzy                      |
| Gambar IV.3 Fungsi Keanggotaan Waktu Proses pada Penjadwalan Solusi90      |
| Gambar IV.4 Rules Fuzzy Bagian 1-1590                                      |
| Gambar IV.5 Rules Fuzzy Bagian 16-27                                       |
| Gambar IV.6 Input dan Output Fuzzy                                         |
| Gambar IV.7 Flowchart Skenario Proses Automatisasi Pemantauan Kerja Pallet |
|                                                                            |
| Gambar IV.8 Identifikasi Kebutuhan Sistem                                  |
| Gambar IV.9 Struktur Program PLC96                                         |
| Gambar IV.10 Struktur Perancangan HMI99                                    |
| Gambar IV.11 Main Window                                                   |
| Gambar IV.12 About Window                                                  |
| Gambar IV.13 Login Window                                                  |
| Gambar IV.14 Configure User Window                                         |
| Gambar IV.15 Change Password Window                                        |
| Gambar IV.16 Contact Us Window102                                          |
| Gambar IV.17 Plant Window                                                  |

| Gambar IV.18 Mode Auto Window                                      | 103 |
|--------------------------------------------------------------------|-----|
| Gambar IV.19 Connection Server Window                              | 104 |
| Gambar IV.20 Mode Manual Window                                    | 104 |
| Gambar IV.21 Database Window                                       | 105 |
| Gambar IV.22 Indicator Window                                      | 105 |
| Gambar IV.23 Side Window                                           | 106 |
| Gambar IV.24 Form Window                                           | 106 |
| Gambar IV.25 Tampilan SMC                                          | 108 |
| Gambar IV.26 Tampilan New_S7Cp_000 Paramenters                     | 109 |
| Gambar IV.27 Tampilan Device Group                                 | 109 |
| Gambar IV.28 Aliran data pada SCADA                                | 111 |
| Gambar IV.29 Database Runtime                                      | 111 |
| Gambar IV.30 System Management Console                             | 112 |
| Gambar IV.31 InSQL Belum Terhubung ke SQL Server                   | 112 |
| Gambar IV.32 InSQL Sudah Terhubung ke SQL Server                   | 113 |
| Gambar IV.33 Import Tag Pada InSQL                                 | 113 |
| Gambar IV.34 Commit Pending Changes                                | 114 |
| Gambar IV.35 Start Query AF                                        | 114 |
| Gambar IV.36 Proses Log On Server                                  | 115 |
| Gambar IV.37 Pemilihan Tagname pada Tags Pane                      | 115 |
| Gambar IV.38 Pemilihan Jenis Laporan                               | 116 |
| Gambar IV.39 Penentuan Jenis dan Jumlah Data                       | 116 |
| Gambar IV.40 Contoh Script Query yang Dihasilkan pada Kolom Result | 117 |
| Gambar IV.41 Log On pada SQL Server                                | 117 |
| Gambar IV.42 Pembuatan Stored Procedures Baru                      | 118 |
| Gambar IV.43 Pembuatan Script Stored Procedures                    | 118 |
| Gambar IV.44 Wizard/Active X Installation                          | 119 |
| Gambar IV.45 Instalasi Active X pada Intouch                       | 119 |
| Gambar IV.46 Setting Tabel Generic Data Grid                       | 120 |
| Gambar IV.47 Connection Script pada Generic Data Grid              | 120 |
| Gambar IV.48 Connect Database Menggunakan Tombol Action Script     | 121 |
| Gambar IV.49 Format Script Pemanggilan Stored Procedures           | 122 |

| Gambar IV.50 Condition Script Print                              | 122     |
|------------------------------------------------------------------|---------|
| Gambar IV.51 Contoh FileUser Database yang Disimpan SCADA pada V | Vindows |
| Explorer                                                         | 123     |
| Gambar IV.52 Contoh FileUser Database yang diakses melalui SCADA | 124     |
| Gambar IV.53 Properties Active X Explorer                        | 124     |
| Gambar IV.54 Script Akses File Directory                         | 125     |
| Gambar IV.55 Tampilan Add or Remove Windows Components           | 126     |
| Gambar IV.56 Tampilan Komponen Internet Information Server       | 126     |
| Gambar IV.57 Tampilan SQL Server 2005 Components                 | 127     |
| Gambar IV.58 Tampilan Instance Name                              | 127     |
| Gambar IV.59 Service Account                                     | 128     |
| Gambar IV.60 Tampilan Authentication Mode                        | 128     |
| Gambar IV.61 Report Server Installation                          | 128     |
| Gambar IV.62 Tampilan Konfigurasi Report Server                  | 129     |
| Gambar IV.63 Tampilan Instalasi SharePoint Services 2.0          | 129     |
| Gambar IV.64 Tampilan Default Website SharePoint Services        | 130     |
| Gambar IV.65 Tampilan Configurator                               | 131     |
| Gambar IV.66 Konfigurasi Menu Information Server                 | 132     |
| Gambar IV.67 Konfigurasi Active Factory Reporting                | 132     |
| Gambar IV.68 Win-XML Exporter                                    | 133     |
| Gambar IV.69 Project Properties                                  | 133     |
| Gambar IV.70 Publishing Properties                               | 134     |
| Gambar IV.71 Data Source Properties                              | 134     |
| Gambar IV.72 New Project Information                             | 134     |
| Gambar IV.73 Tampilan WindowSet dan Browse Aplikasi Intouch      | 135     |
| Gambar IV.74 Tampilan Konversi dan Drag Halaman Intouch ke WIS   | 135     |
| Gambar IV.75 Tampilan Publish Halaman Intouch                    | 136     |
| Gambar IV.76 Tampilan Halaman Home Wonderware Information Server | · 137   |
| Gambar IV.77 Data Source Manager                                 | 137     |
| Gambar IV.78 Create New Data Source                              | 138     |
| Gambar IV.79 Membuat Data Source Manager                         | 138     |
| Gambar IV.80 Pembuatan Queries                                   | 139     |

| Gambar IV.81 Pembuatan Links                                             | . 140 |
|--------------------------------------------------------------------------|-------|
| Gambar IV.82 Pembuatan Displays                                          | . 140 |
| Gambar IV.83 Pembuatan Direktori pada Content Units                      | . 141 |
| Gambar IV.84 Pembuatan Content Units                                     | . 141 |
| Gambar IV.85 Pembuatan Access Name Tugas_Akhir                           | . 142 |
| Gambar IV.86 Pembuatan Access Name IOStatus                              | . 143 |
| Gambar IV.87 Pembuatan Access Name VIEW1                                 | . 143 |
| Gambar IV.88 Pembuatan Access Name VIEW2                                 | . 144 |
| Gambar IV.89 Pembuatan Tagname STATUS_VIEW1                              | . 144 |
| Gambar IV.90 Pembuatan Tagname STATUS_VIEW2                              | . 145 |
| Gambar IV.91 Pembuatan Tagname Status                                    | . 145 |
| Gambar IV.92 Pembuatan Tagname VIEW_SERVER1                              | . 145 |
| Gambar IV.93 Pembuatan Tagname VIEW_SERVER2                              | . 146 |
| Gambar IV.94 Pembuatan Tagname Node                                      | . 146 |
| Gambar IV.95 Pembuatan Tagname Heartbeat                                 | . 147 |
| Gambar IV.96 Pembuatan Tagname Counter                                   | . 147 |
| Gambar IV.97 Pembuatan Tagname Status_PLC                                | . 147 |
| Gambar IV.98 Script Engine untuk PC Server1 dan PC Server2               | . 148 |
| Gambar IV.99 Script Engine untuk PC Server Utama                         | . 148 |
| Gambar IV.100 Script Engine untuk Heartbeat                              | . 148 |
| Gambar IV.101 Script Engine untuk Sistem Waktu Intouch                   | . 149 |
| Gambar IV.102 Script Engine untuk Status PLC Connect                     | . 149 |
| Gambar IV.103 Script Engine untuk Status PLC Disconnect                  | . 149 |
| Gambar IV.104 Script Engine untuk IOStatus                               | . 150 |
| Gambar IV.105 Application Script untuk Pemanggilan Function Redundancy . | . 150 |
| Gambar IV.106 Window Connection Server                                   | . 151 |
| Gambar IV.107 Konfigurasi Client-Server                                  | . 152 |
| Gambar IV.108 Configure Your Server Wizard                               | . 153 |
| Gambar IV.109 Configure Your Server Wizard Setelah Install               | . 153 |
| Gambar IV.110 Windows Components Wizard                                  | . 154 |
| Gambar IV.111 Terminal Services Manager                                  | . 154 |
| Gambar IV.112 Terminal Service Configuration                             | . 155 |

| Gambar IV.113 Tampilan Awal Thin Cl1                                    | 55  |
|-------------------------------------------------------------------------|-----|
| Gambar V.1 Fungsi Keanggotaan untuk Starting Time pada Penjadwalan Solu | ısi |
|                                                                         | 71  |
| Gambar V.2 Fungsi Keanggotaan untuk Processing Time pada17              | 72  |
| Gambar V.3 Fungsi Keanggotaan untuk Due Date pada Penjadwalan Solusi 17 | 73  |
| Gambar V.4 Alur Proses                                                  | 75  |
| Gambar V.5 Function Pallet 1 Universal                                  | 77  |
| Gambar V.6 Function Pallet 2 Universal 17                               | 77  |
| Gambar V.7 Function Pallet 1 Single                                     | 78  |
| Gambar V.8 Function Pallet 2 Single                                     | 78  |
| Gambar V.9 Function Manual Mode1                                        | 79  |
| Gambar V.10 Function Read Time System                                   | 80  |
| Gambar V.11 Start Window                                                | 84  |
| Gambar V.12 Login Page                                                  | 85  |
| Gambar V.13 Main Window                                                 | 86  |
| Gambar V.14 Configure User                                              | 86  |
| Gambar V.15 Change Password                                             | 87  |
| Gambar V.16 Plant Window                                                | 87  |
| Gambar V.17 Manual Mode Window                                          | 88  |
| Gambar V.18 Auto Mode Window                                            | 88  |
| Gambar V.19 Control Bar                                                 | 89  |
| Gambar V.20 Window Indikator                                            | 89  |
| Gambar V.21 Connection Server                                           | 90  |
| Gambar V.22 Tampilan Database User                                      | 94  |
| Gambar V.23 Database Pallet Tunggal                                     | 94  |
| Gambar V.24 Database Pallet 1 Universal                                 | 95  |
| Gambar V.25 Database Pallet 2 Universal                                 | 95  |
| Gambar V.26 Database Event History pada Sistem Aplikasi Intouch         | 96  |
| Gambar V.27 Tampilan window Monitoring Plant Page                       | 00  |
| Gambar V.28 Tampilan Database User                                      | 01  |
| Gambar V.29 Tampilan <i>Database</i> Jadwal                             | 01  |
| Gambar V.30 Connection PC Server 1 dan PC Server Utama                  | 07  |

| Gambar V.31 Connection PC Server 2 dan PC Server Utama   | . 208 |
|----------------------------------------------------------|-------|
| Gambar V.32 PC Server 1 Setelah Mengalami Recovery       | . 208 |
| Gambar V.33 Tampilan Setiap Users yang Sedang Terkoneksi | . 209 |
| Gambar V.34 Tampilan <i>Tab Network</i>                  | . 210 |
| Gambar V.35 Tampilan <i>Tab Connect</i>                  | . 210 |